### FDOT Service Desk: 866-955-4357 fdot.servicedesk@dot.state.fl.us

## SPECS ON THE WEB USER GUIDELINES

# ALL Engineers of Record are required to take training every 5 years. Users are highly encouraged to do the same. Register at <u>https://floridaltap.org/specification-training/</u>

#### <u>Login</u>

If you are a first time user, click on <u>Register</u> under Sign Up at the bottom of the screen. Fill in the information requested. A system generated password will be sent to you with the email address you provide.

The email address you used to Register is now your User ID. Copy and paste the password sent

| FLORIDA DEPARIMENT OF TRANSPORTATIO                                                                                                    | N                                                                                                    |
|----------------------------------------------------------------------------------------------------|----------------------------------------------------------------------------------------------------|
| By logging on the a TDDT granter, you addresoledge and constant to the following it is your regeneration to complete the all lears, rates, decrives policities and procedures initiated to have security of themation tacknowing its encoding of themation, transmission, and state transmission and state transmission and state transmissi transmission and state transmission and state transmis | izes and<br>g to co<br>ix toos,<br>difon<br>of<br>a<br>f<br>g<br>grading<br>sessional                                                                                                    |
| User ID Passions                                                                                                    |                                                                                                    |
| Login Into                                                                                                    |                                                                                                    |
| Please proceed to log in if you already have an FDOT internet Subscriber Account (ISA)                                                                                                    |                                                                                                    |
| What is an FDOT Internet Subscriber Account?                                                                                                    |                                                                                                    |
| When Choosing a new Password                                                                                                    |                                                                                                    |
| Sign Up                                                                                                    |                                                                                                    |
| If you have an or him have been before and and a FDOT Events of a set Departure to use Sec.                                                                                                    | and the second second se |
| If you have never been here before and hot a PDOT Employee, prease <u>Register</u> to use Spe                                                                                                    | JCS on the type.                                                                                                    |

to you into the password field on the login screen and enter. You will be prompted to enter a new password. Make sure it is eight alpha-numeric characters in length.

If you forget your password, contact the FDOT Help Desk.

#### Home Page

On the Home page, you may Preview a Workbook. This feature allows you to select a letting date, District and Type of Contract to view the specifications available, including the District specific Modified Special Provisions without creating a package.

#### My Package, Search Packages

The My Packages screen shows a list of the Specifications Packages you have created. Search for a particular Financial Project by typing in the number in the Search field and enter (you do not need to enter the "dashes" in the number). The columns in the table sort in ascending order when you click on the heading of the column.

#### **Creating a New Package**

To create a new Specifications Package, click on Create a Package from the menu bar at the left of the window, or click the link at the top of the My Packages screen or the Search Packages screen.

| Prepared By       | <ol> <li>Marshall Dougherty, PE</li> </ol> |
|-------------------|--------------------------------------------|
| Financial Project | SPWM1231231                                |
| Contract Type     | Construction +                             |
| Spec Book Year    | 2014 -                                     |
| Federal Funding?  | 🖃 (Federal Funding - Check if Yes)         |
| Multiple FPN?     | (Multiple FPN - Check if Yes)              |
| Reissued?         | III (Revised - Check if Yes)               |
| Manual Signature? | (Manual Signature Check if Yes)            |
| Letting Date      | January - POLL -                           |
| District          | District 1 -                               |
| County            | Charlotte -                                |
|                   | Start Package                              |
|                   | Cancel                                     |

On the Specification Details screen insert the names of the First Reviewer, the Second Reviewer and the Engineer of Record. Complete the fields on the Specification Details page for the contract you are preparing.

From the Selection screen, use the Usage Note column when deciding which files to select. Remember to select all files with a Usage Note of "All Jobs". Browse the files at anytime by clicking on Browse. This opens a new window and may be closed by clicking on the "X" in the upper right-hand corner of the screen.

lev. 1/1/2006) (FA. ) (01/06) OPOSAL REQUIREMENTS AND CONDITIONS -AMINATION OF CONTRACT DOCUMENTS AND SITE OF Rev. 7/5/2012) (FA. 7/26/2012) (01 REPARATION OF PROPOSALS A+B Bidding. Use with the approval of the District 0 SP0030180AB, SP3030203AB, SP0080701AB and lev. 5/22/2004) (FA. 7/13/2004) (81/14 Nev. 2/21/2005) (FA. 3/31/2005) (01/14 In seri \$ an unt of Daily Lane Rental Fee ODEDATION OF DOX. DOVDE AL Use with proper authority. "Notify Contracts Office on Tr SP0030100 Rev. 4/23/2013) (FA. 6/14/2013) (#1/14) ARD AND EXECUTION OF CONT A+B Bidding. Use with the approval of the District Construction Engineer. Use with SP0020501AB, SP1030203AB, SP0080701AB, and SP0081300AB (Insert Benese ow. 11/5/1997) (FA. 1/20/1998) (01/14

Select or unselect a file by clicking on the check box. When

you select a file with an insert, update the insert by clicking on Edit Insert. Type the appropriate information into the blank box and click Update. If a file is selected containing an insert field and the information for the field is not available, add the insert in the Specifications Package document. Inserts not updated from this screen will remain highlighted in the Specifications Package document.

When all selections have been made, click on Merge Specifications in the blue column to the left of the screen or at the top of the screen.

When the File Download window appears, click Save to save the file to your computer as a Word document using the 11 digit financial project number as the file name (if you click on Open, the document will open in .docx format).

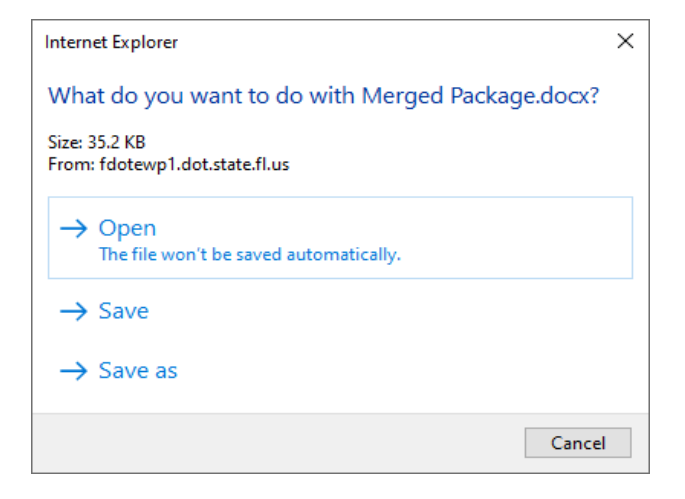

You may click the Back button to go back to the Workbook screen. If you close the window by clicking the 'X' in the upper right-hand corner of the screen you will close your session with Specs on the Web and will need to log in again.

#### **Changing the Package**

Changes to your selections may be made until the Specifications Package record is locked. When the final package is generated for forwarding to Tallahassee or the District Contracts Office, you may click on Lock.

If you need to access your package after it has been locked, call the District Specifications Office or contact the FDOT Help Desk.

| lome                    | Create a New Package       |                           |                     |                |              |        |                     |
|-------------------------|----------------------------|---------------------------|---------------------|----------------|--------------|--------|---------------------|
| reate a Package         | View Deskage               | 1                         |                     |                |              |        |                     |
| ly Packages             | View Packages              |                           |                     |                |              |        |                     |
| earch Packages          | Search by Financial        | Project Number:<br>Search |                     |                |              |        |                     |
| Administration          | Financial Project          | Letting Date              | District            | Created By     | Created Date | Locked |                     |
| Iser Guide              | SAL and a calling          |                           |                     |                |              |        |                     |
| ocal Agency Specs       | Original                   | August, 2013              | Three               | Frances Thomas | 7/1/2013     | Lock   |                     |
|                         | SPWM12-3-12-31<br>Original | January, 2014             | One                 | Frances Thomas | 10/21/2013   |        | Create Supplemental |
| Download<br>Word Viewer | TP2013-1-52-01<br>Original | January, 2013             | Turnpike Enterprise | Frances Thomas | 8/28/2012    | Lock   |                     |
|                         | Tally1-2-34-56<br>Original | June, 2013                | Three               | Frances Thomas | 5/22/2013    | Lock   |                     |
|                         | la1234-5-61-23             | January, 2013             | One                 | Frances Thomas | 10/10/2012   | Lock   |                     |

You may print the specification package Workbook by clicking on either of the links at the top of the Selection Screen. The Printer Friendly version is a scrolling list in an html format. A PDF version is available for sending electronically.

| SPECS ON THE WE                                                                                                   | ACKAGE                         |
|----------------------------------------------------------------------------------------------------|--------------------------------|
| Financial Project Number: Tally1-<br>Letting Date: 08/13<br>Printer Friendy: >>>>>>>>>>>>>>>>>>>>>>>>>>>>>>>>>>>> | 2.34.56<br>JE                  |
| Description                                                                                                    | Usage N                        |
| Local Agency Specs.                                                                                               |                                |
| ARTHWORK AND RELATED OPERATIONS FOR LAP (OFF-SYSTEM)                                                              | Use on Off-System LAP Projects |

#### **Security**

When a package is selected from Search Packages, a user other than the creator of the package may request access to the package by clicking on Request Update Access. An email will be sent to the user who created the package.

The user who created the package may then login to Specs on the Web, go into My Packages and approve or deny the request. If the request is approved, the requesting user may access and update the package selection screens.

| _                          |                                                                                   |                      |                |           |      |                     | H                          | Home<br>My Packages | Specification D       | etails       |             |                |         |      |
|----------------------------|-----------------------------------------------------------------------------------|----------------------|----------------|-----------|------|---------------------|----------------------------|---------------------|-----------------------|--------------|-------------|----------------|---------|------|
| Supplemental C             | July. 2009                                                                        | Five                 | Frances Thomas | 3/3/2009  | Leck |                     |                            | Search Packages     | Initials              |              |             |                |         |      |
| 123456-1-82                | 01 July 2009                                                                      | Fne                  | Frances Thomas | 3/3/2009  | 8    |                     |                            | Administration      | Financial Project     | 123456-1-5   | 52-09       |                |         |      |
| 123456-7-01                | 01                                                                                |                      |                |           |      |                     |                            | 100                 | Contract Type         | Construct    | on          |                |         |      |
| Dight                      | July, 2008                                                                        | Two                  | Frances Thomas | 2/19/2008 |      | Create Supplemental |                            | Download            | Spec Book Year        | 2007         |             |                |         |      |
| 123456.7.01                | August. 2008                                                                      | Two                  | Frances Thomas | 7/16/2008 | 8    | Create Supplemental | If you need access for a   | Word Viewer         | Federal Funding?      | Chec         | k if Yes)   |                |         |      |
| 122056-7.00                | 10                                                                                | -                    |                | -         |      |                     | manifest an amount of here |                     | Multiple FPN7         | Check        | k if Yes)   |                |         |      |
| Criginal                   | August 2008                                                                       | Two                  | Frances Thomas | 2/22/2008 | 1    |                     | package created by a       |                     | Reissued?             | (Chec        | k if Yes)   |                |         |      |
| 122                        |                                                                                   |                      |                |           |      | -                   | user who is not            |                     | Manual<br>Signature?  | (Chec        | k if Yes)   |                |         |      |
| -                          |                                                                                   |                      |                |           |      |                     | 1111 4 4 4                 |                     | Letting Date          | February.    | 2009        |                |         |      |
|                            | 0.000                                                                             |                      |                |           |      |                     | available, contact the     |                     | District              | District 3   |             |                | 1       | 1    |
| Pending Up                 | idate Requests                                                                    |                      |                |           |      |                     | District Specifications    |                     | County                | Leon         | _           |                | /       |      |
| There are no<br>Pending Ac | requests that require your an<br>requests that require your and<br>coss Requested | encion<br>/our atter | tion.          | /         | 1    |                     | Office for help or         |                     | Continue to Specifica | tions Select | ion ->      | 1              |         |      |
| List of update             | access that you have                                                              | requeste             | d              |           |      |                     | contact the FDOT Help      |                     | Access Request        | s for this P | ackage      |                |         |      |
| Financial Pr               | oject Status S                                                                    | tatus Da             | te Requested   |           |      |                     |                            |                     | Date Requested        | Status       | Status Date | Requestor      |         |      |
| 123458-9-52-               | 01 - Réquested 5                                                                  | 25/2009              | 5/25/2009      |           |      |                     | Desk.                      |                     | 11/3/2008             | Approved     | 11/3/2008   | Shirley Harvey | Approve | Deny |
|                            |                                                                                   |                      |                |           |      |                     |                            |                     |                       |              |             |                |         |      |

#### Specifications Package – Preparing the final package

Verify that the margins of the document are 1 inch all around by clicking on "Page Layout" in the Word tool bar and then "Margins".

On the Cover Page, you may want to add a return after each of the names under "Prepared by:". If Multiple FPN is checked, "etc" will be added to the end of the financial project number. Delete the "etc" and add the additional financial project numbers for strung jobs and additional counties, if necessary. Footers include the financial project number and will have "etc." at the end for strung jobs – **do not** add the additional financial project numbers to the footer.

Ensure that all highlighted inserts are filled in and the highlight removed, all Modified Special Provisions if required, have been inserted into your package. Modified Special Provision must be inserted in numerical order.

Be sure to add the titles to the Technical Special Provisions page. Follow the guidelines in the Specifications Handbook for development and format of TSPs.

The last line of the Table of Contents should be in bold "**This Completes This Specifications Package.** The last page number for the last page - "This Completes this Specifications Package" - in the Table of Contents.

On the Cover Page, complete the sign and seal area at the bottom of the page.

Convert the document to .pdf.

You are ready to save the Spec Package and electronically sign and seal.

#### Supplemental Packages

**Creating a Supplemental Package:** Search for and select the desired package. After the Specifications Package has been locked, "Create Supplemental Package" will appear in the farright-column. A Supplemental Package may be created by clicking on the 'Create Supplemental'.

On the Selection screen, you will see all the selections that are in the Original Package.

To select a new file, click on the check box in front of the file name.

To delete a file, click on Unselect. In the box that opens, insert

|                                        |                                    | Description                         | Usage Notes                                                                                                    |
|----------------------------------------|------------------------------------|-------------------------------------|----------------------------------------------------------------------------------------------------|
|                                        |                                    | Special Provision                   |                                                                                                    |
| *Onginal Selection                     | Unselect (un<br>Replace po         | TOURINE SPECIAL PROVISIONS.         | All Jobs                                                                                                    |
| *Original Selection                    | Unselect Br<br>Replace so          | SW98<br>Known The INTENT AND SCOPE. | All Jobs, except Lump Sum                                                                                       |
| Edit Inset                             | Description of p                   | project? milling and resurfacing    |                                                                                                    |
| Virginal Selection                     | Unselect (or<br>Replace so         | WHEN IN INTENT AND SCOPE            | All Lump Sum Projects                                                                                           |
| Edit Inser                             | Description of p<br>Place Item Nur | srojact?                            |                                                                                                    |
| ······································ | Unselect Br                        | AWARD AND EXECUTION OF CONTRACT     | A+B Bidding. (Use with proper authority.) Use with<br>SP0020501AB, SP0030100AB, SP0080701AB and<br>SP0081300AB. |
| Edulation                              | Enter the numb                     | per of calendar days.               |                                                                                                    |

the page number(s) from the Original Package where the file you want to delete is located. Be sure to click the Update button.

To replace a file, click on Replace. In the box that opens, insert the page number(s) from the Original Package where the file you want to delete and replace is located. From drop-down selection, click on the file that will replace the existing file. Be sure to click the Update button.

Click Merge Specifications on the left of the screen. When the File.

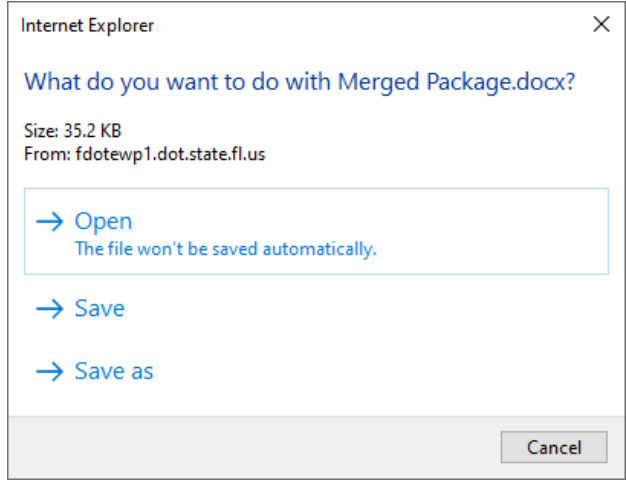

Download window appears, click Save to save the file to your computer as a Word document using the 11 digit financial project number ending with "supp1"(or "supp2", etc.) as the file name (if you click on Open, the document will open in .docx format). Refer to the Receipt and Acceptance of Electronic Data section of the CADD Manual.

Include the financial project numbers for strung jobs, (the same way you did in the Specifications Package) additional counties if required, and type in the name of the Engineer

signing and sealing the document and the page numbers of the document. Footers include the financial project number and the Supplement Number. There is no Table of Contents and there are no section headings (i.e., Special Provisions, Supplemental Specifications, etc.) in the document.

The instruction for numbering the last page applies for the Supplemental Package as described above for the Specifications Package.

Changes may be made until the Supplemental Specifications Package is locked. Lock the Supplemental Record in the same manner as described above for the Specifications Package.

#### Local Agency Specs

Local Agency specifications are provided to users without logging into Specs on the Web. Click on Local Agency Specs on the menu bar to the left of the screen. Specifications available from the Selection screen include the Big 3 for off-system projects, FDOT Archive specs, Special Provisions and Supplemental Specifications (current implemented specifications), Standard Specifications for Road and Bridge Construction (current edition). This also includes specifications developed and

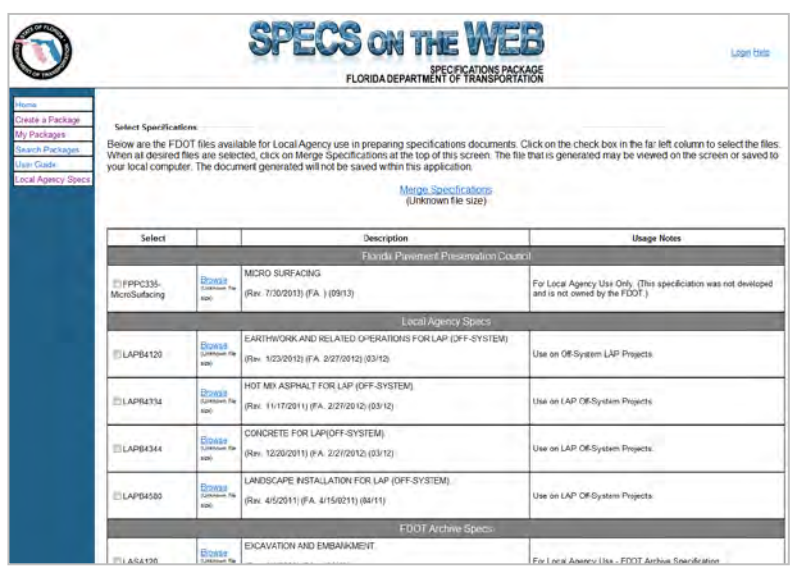

approved by the Florida Pavement Preservation Council.

Specifications may be selected and merged into a Word document to be saved to a local computer. Files may then be cut and pasted or merged into the Local Agency Contract documents. Specs on the Web does not retain the selected files after merging.

The Local Agency Specs are also available after logging into Specs on the Web when the Contract Type LAP is selected on the Specification Details screen. The package created when logged into Specs on the Web is saved by the application.